## 動画データを利用する

| 保存は、メニュー画面「データ」 SD | SD HDD    | 動画データ、       |
|--------------------|-----------|--------------|
| 消去は、メニュー画面 データ 消去  | HDDファイル消去 | 動画データでもできます。 |

動画データの保存/消去については、「ファイル作成時の留意点」も併せてご覧ください。 (☞100ページ)

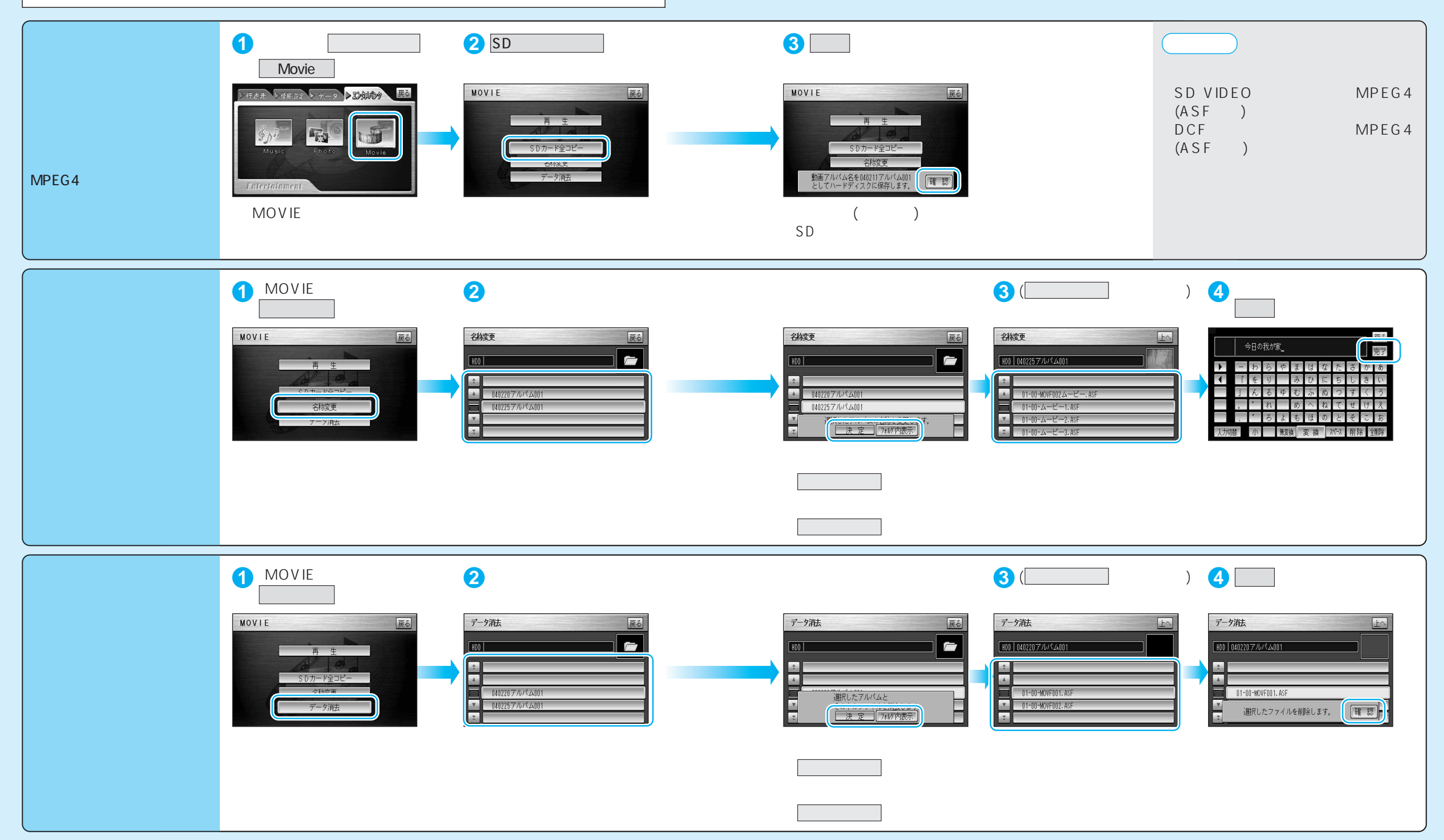